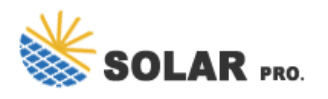

## How to configure the photovoltaic inverter wife module

Inverter Model PV Array MPPT Voltage Range No. of MPP Trackers No. of Strings per MPP Tracker . V ( V~ V) SUN-M G -EU-Q SUN-M G -EU-Q SUN-M G -EU-Q V~ V - - Meter Distribution Box Junction Box Ground Neutral Microinverter Microinverter Microinverter Router Monitoring system WIFI Boost PV-Module PV-Module - -

Connect to the Inverter's WiFi: Access your device's WiFi settings and connect to the inverter's temporary WiFi network. Open the Solar Edge App: Follow the on-screen instructions to connect the inverter to your home WiFi network. Enter WiFi Credentials: Input your WiFi network name (SSID) and password to establish a connection. 5.

How to Configure an Inverter with High-Power PV Modules. This high power development trend of PV modules has also had a significant impact on the technical development of inverters. The data in the following table comes from PV module data of 182mm silicon wafer and 210mm silicon wafer of a component manufacturer. The key parameters are as follows:

there is no communication between the battery inverter and the PV inverters necessary. The Sunny Islands raise the frequency of the island grid in order to lower the output power of the PV inverters. The SI4548-US/6048 ...

6. If there is any radio or wireless communication equipment below 30MHz near the inverter, you have to: o Install the inverter at least 30m far away from the wireless equipment. o Add a low pass EMI filter or a multi winding ferrite core to the DC input cable or AC output cable of the inverter. 7. Warning labels on the inverter are as follows.

To mount the Wi-Fi module in the inverter: 1. Connect the Wi-Fi module in its place on the communication board, as shown below. Follow these guidelines: Use the marking on the communication board to plug in the Wi-Fi module with the correct orientation. Insert the Wi-Fi module such that all pins are correctly

This comprehensive guide will delve into the intricacies of setting up a solar inverter WiFi module, providing a step-by-step walkthrough and addressing common challenges faced during the process.

inverter and Wi-Fi module as below chart. 4. SolarPower App Installation 4-1. Download and install APP 1. Antenna 2. Inverter connection status LED OFF: Inverter does not power to Wi-Fi module. ON: Inverter powered to Wi-Fi module successfully. 3. PWR: To indicate if the power is on. OM: To indicate if communication between Wi-Fi

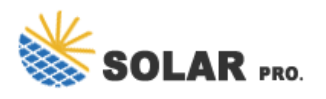

## How to configure the photovoltaic inverter wife module

Fimer (ABB) Inverter - Setup WiFi Monitoring. To setup wifi morning for your ABB Inverter: Access Wi-Fi network settings on your computer or smartphone. ABB should appear in the list of available networks, connect to it. The default password is ABBSOLAR. This password will change to your inverter''s Product Key 24 hours after the inverter is ...

inverter and Wi-Fi module as below chart. 4. SolarPower App Installation 4-1. Download and install APP 1. Antenna 2. Inverter connection status LED OFF: Inverter does not power to Wi-Fi module. ON: Inverter powered to Wi-Fi module successfully. ...

Step 1. Connect the CubeWiFi module. Plug the CubeWiFi into the WiFi/GPRS port on the inverter. Turn on the inverter, red flashing LED indicates a normal communication between the inverter and CubeWiFi. Step 2. Download PVbutler APP. Connect your cellphone to your own WLAN WiFi, scan the QR code below to download the PVguarder or

Wi-Fi Module x 1 User"s Manual x 1 2.2 Product overview 1. Antenna 2. Inverter connection status LED OFF: Inverter does not provide power to Wi-Fi module. ON: Inverter provides power to Wi-Fi module successfully. 3. PWR: To indicate if the power is on. OM: To indicate if communication between Wi-Fi module and Inverter is normal.

OFF: Inverter does not provide power to Wi-Fi module. ON: Inverter provides power to Wi-Fi module successfully. 3. PWR: To indicate if the power is on. COM: To indicate if communication between Wi-Fi module and Inverter is normal. NET: To indicate if Wi-Fi module is connected to router. SRV: To indicate if Wi-Fi module is connected to the internet.

The first part is the power optimizer, which handles DC to DC and optimizes or conditions the solar panel"s power. There is one power optimizer per solar panel, and they keep the flow of energy equal. For example, with a standard string inverter, if one solar panel produces less energy, all the solar panels in that string will produce less energy.

The WiFi module is typically a small, black box that is attached to the side of the inverter. 2. Connect the WiFi module to your inverter. The WiFi module will typically come with a cable that you can use to connect it to your inverter. 3. Power on the inverter. Once the WiFi module is connected to your inverter, you can power on the inverter ...

Wi-Fi Module x 1 User"s Manual x 1 2.2 Product overview 1. Antenna 2. Inverter connection status LED OFF: Inverter does not power to Wi-Fi module. ON: Inverter powered to Wi-Fi module successfully. 3. PWR: To indicate if the power is on. COM: To indicate if communication between Wi-Fi module and Inverter is normal.

Web: https://www.arcingenieroslaspalmas.es

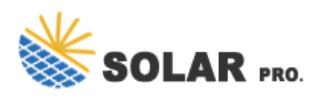

How to configure the photovoltaic inverter wife module